| Положение чипа карты                                      | Карта устанавливается в ТВ-приставку золотистым чипом ВВЕРХ                                                                                                    |
|-----------------------------------------------------------|----------------------------------------------------------------------------------------------------|
| Проверка сигнала                                          | Нажмите на пульте ДУ ТВ-приставки кнопку МЕНЮ. Далее пройдите по следующему пути:<br><u>Техническая информация</u> -> <u>Уровень сигнала</u> . Для корректной работы оборудования<br>уровень сигнала должен быть не менее 70% по обеим шкалам                                                                                                    |
| Проверка прав доступа                                     | Нажмите на пульте ДУ ТВ-приставки кнопку МЕНЮ. Далее пройдите по следующему пути:<br><u>Техническая информация</u> -> <u>Условный доступ</u> -> <u>Информация о подписке</u> -> <u>НТВ+</u> -><br>раздел СПИСОК КЛАССОВ. Убедитесь, что даты срока действия классов соответствуют<br>текущему месяцу                                                                                                    |
| Сброс на заводские настройки                              | Нажмите на пульте ДУ ТВ-приставки кнопку МЕНЮ. Далее пройдите по следующему пути:<br><u>Настройки</u> -> <u>Конфигурация системы</u> -> <u>Сброс на заводские установки</u> -> <u>0000</u> -> <u>ОК</u> -><br>(все каналы и настройки будут утеряны) -> <u>ОК</u> . ТВ-приставка автоматически<br>перезагрузится                                                                                                    |
| Поиск каналов                                             | Нажмите на пульте ДУ ТВ-приставки кнопку МЕНЮ. Далее пройдите по следующему пути:<br><u>Настройки</u> -> <u>Установка каналов</u> -> <u>Поиск каналов НТВ+</u> -> <u>ОК</u> . Перед началом поиска<br>каналов проверьте уровень сигнала. Если сигнал недостаточен, каналы найдены не будут                                                                                                    |
| Смена звуковой дорожки на<br>канале (выбор языка вещания) | Нажмите на пульте ДУ ТВ-приставки клавишу <b>«динамик со знаком вопроса»</b> -> выберите<br>доступный язык                                                                                                    |
| Недоступные каналы скрыть                                 | Откройте список каналов, нажав на пульте ДУ ТВ-приставки ОК. Нажмите СИНЮЮ (D) клавишу (вид списка)                                                                                                    |
| Субтитры                                                  | Нажмите на пульте ДУ ТВ-приставки клавишу СИНЕГО цвета или кнопку МЕНЮ. Далее<br>пройдите по следующему пути: <u>Настройки</u> -> <u>Предпочтения</u> -> <u>Выбор языка</u> -> <u>ОК</u> -><br><u>Субтитры</u> -> <u>выкл./вкл</u>                                                                                                    |
| Список избранного<br>(фаворитные)                         | Откройте список каналов, нажав на пульте ДУ ТВ-приставки ОК. Затем нужно выбрать<br>желаемый для добавления в список канал. Нажмите ЖЕЛТУЮ клавишу (избранное),<br>выберите список (1-5) нажмите ОК или нажмите на пульте ДУ ТВ-приставки МЕНЮ. Далее<br>пройдите по следующему пути: <u>Настройки</u> -> <u>Списки избранного</u> -> <u>Выбрать список</u> -><br>ОК -> в "Общем списке" клавишей ОК выберите нужные для добавления в список каналы                                                                                                    |
| Звук DOLBY                                                | Нажмите на пульте ДУ ТВ-приставки клавишу <b>"динамик со знаком вопроса"</b> -> выберите дорожку Dolby                                                                                                    |
| Изменение формата экрана                                  | Нажмите на пульте ДУ ТВ-приставки клавишу « <b>Экран с прямоугольником</b> » в правом<br>верхнем углу                                                                                                    |
| Изменение разрешения<br>изображения                       | Нажмите на пульте ДУ ТВ-приставки клавишу МЕНЮ. Далее пройдите по следующему<br>пути: <u>Настройки</u> -> <u>Предпочтения</u> -> <u>Настройки изображения</u> -> <u>Разрешение HDMI</u>                                                                                                    |
| Особенности ТВ-приставки                                  | Аудиовыход на задней панели ТВ-приставки (стерео и SPDIF) реализован через переходник (поставляется в комплекте) miniJACK-RCA/SPDIF                                                                                                    |
| Включение режима автопоиска<br>каналов НТВ-ПЛЮС           | Нажмите на пульте ДУ ТВ-приставки клавишу МЕНЮ. Далее пройдите по следующему<br>пути: <u>Настройки</u> -> <u>Установка каналов</u> -> <u>Режим поиска НТВ-ПЛЮС</u> (вкл./выкл.)                                                                                                    |
| Проверка версии ПО                                        | Нажмите на пульте ДУ ТВ-приставки клавишу МЕНЮ. Далее пройдите по следующему<br>пути: <u>Техническая информация</u> -> <u>Информация о системе</u> . Актуальная версия ПО<br>4.0.94/v5.0.43. Если версия ПО в Вашем приемнике отличается, обновите его. Для этого<br>зайдите в МЕНЮ -> <u>Настройки</u> -> <u>Конфигурация системы</u> -> <u>Поиск обновлений</u> .<br>Установите следующие параметры: поляризация вертикальная, частота 12322, скорость<br>потока 27500. Нажмите ОК. Для успешного обновления ПО уровень и качество сигнала<br>должны быть не менее 70%                                                                                                    |
| Действия при возможных сбоях<br>в работе                  | При каких- либо проявлениях некорректной работы ТВ-приставки сначала произведите перезагрузку ТВ-приставки следующим образом: выключите приставку пультом ДУ, отключите от питания. Убедитесь, что индикация на передней панели погасла. Извлеките карту доступа, протрите золотистый чип сухой чистой тканью, установите карту доступа обратно в ТВ-приставку. Обратите внимание на правильное положение золотистого чипа! Подключите приставку к питанию. Если ТВ-приставка продолжает работать некорректно, произведите сброс к заводским настройкам. Если данные рекомендации не помогли, обратитесь в сервисный центр. При появлении на экране сообщения "Неверные настройки системы защиты" нажать на пульте без пауз клавиши в следующей последовательности: <b>стрелка влево-стрелка вправо -2 – 4 – 8 - 6 - C - D</b> Если после неоднократного введения данной комбинации сообщение не пропало, обратитесь в сервисный центр. |